# **UPOZORNĚNÍ!**

## PRO SPRÁVNÉ FUNGOVÁNÍ NEORIGINÁLNÍCH KAZET JE NUTNÉ:

### Vypnout automatické aktualizace na tiskárně.

## JEDNOŘÁDKOVÉ MENU:

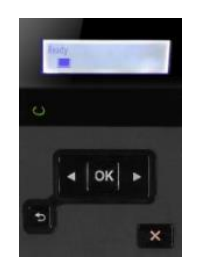

- 1) Na displeji tiskárny přejděte do nabídky Nastavení stisknutím tlačítka OK
- 2) Vyhledejte položku Údržba tiskárny
- 3) Klikněte na Aktualizace firmwaru (Vyskočí hláška s upozorněním stiskněte OK)

**3.1)** Klikněte na *Možnosti aktualizace* a vyberte možnost *Vyp.* (Vyskočí hláška s upozorněním – stiskněte X)

**3.2)** Přejděte do nabídky *Správa aktualizací* -> *Povolit aktualizace* a poté vyberte možnost *Ne* (Vyskočí hláška s upozorněním – stiskněte OK)

#### DOTYKOVÉ MENU:

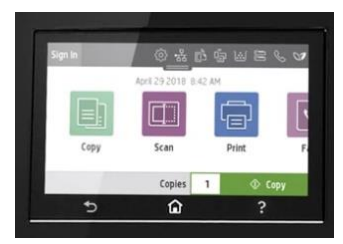

- 1) Na displeji tiskárny přejděte do nabídky Nastavení kliknutím na ozubené kolečko
- 2) Vyhledejte položku Údržba tiskárny
- 3) Klikněte na Aktualizace tiskárny

**3.1)** Klikněte na *Možnosti aktualizací tiskárny* a vyberte možnost *Nekontrolovat* (Vyskočí hláška s upozorněním – vyberte Ne)

**3.2)** Přejděte do nabídky *Správa aktualizací -> Povolit aktualizace* a poté vyberte možnost *Ne* (Vyskočí hláška s upozorněním – vyberte Potvrdit)